# 快速操作指南 WR900万能遥控器

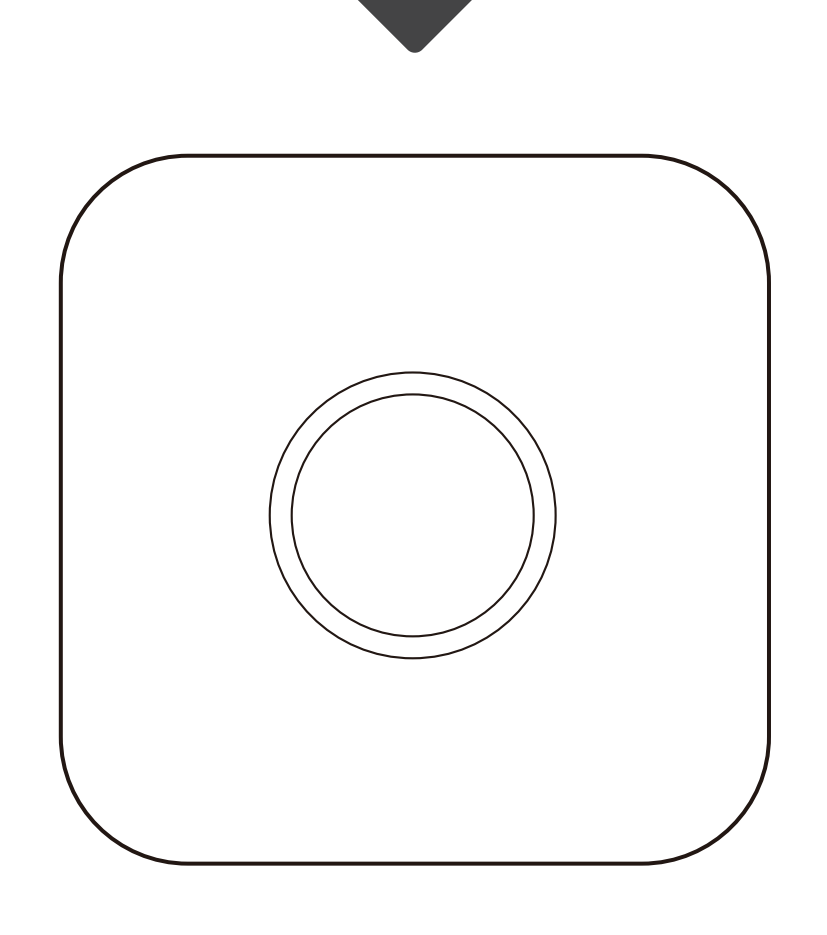

# 产品参数:

| 输入参数 | DC 5V/1A | 工作温度 | -10°C-50°C |
|------|----------|------|------------|
| 待机功耗 | <0.5W    | 工作湿度 | 0%-90%     |

# 产品说明:

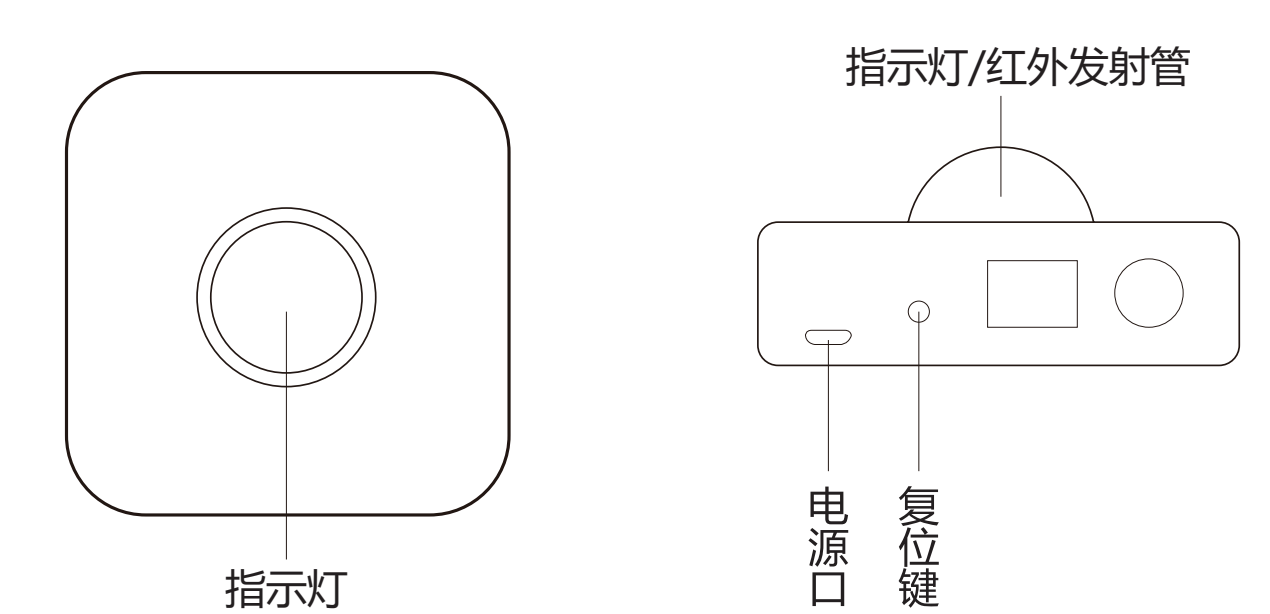

指示灯慢闪:1秒钟闪烁1次,设备正在尝试连接路由器 指示灯快闪:1秒钟闪烁5次,设备处于一键配置状态 指示灯超快闪:1秒钟闪烁10次,设备处于热点配置状态 指示灯常亮:设备已连上网络

# 手机APP配置方法:

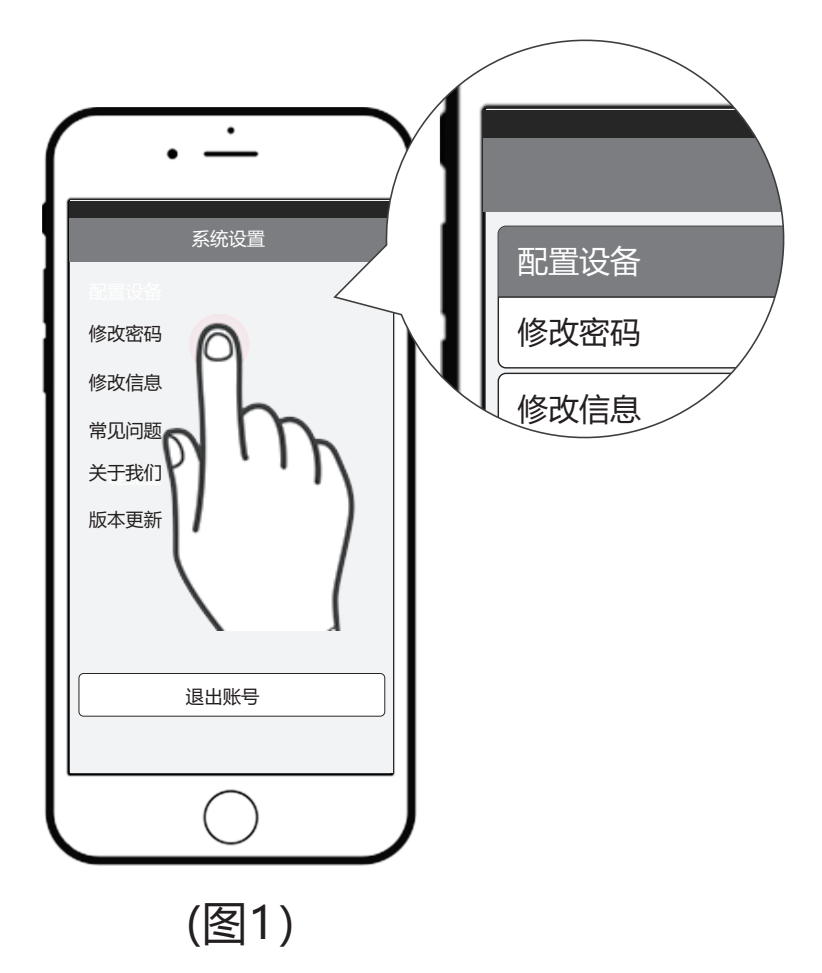

1、打开手机APP,登陆/注册账号,点击"系统设置", 点击"配置设备",选择"配置WIFI设备";(如图1所示) 2、配置wifi设备的方法有两种,可任选其一进行配置。

#### 方法一:一键配置

(1) 给设备通电,长按3秒复位键,指示灯快闪进入一键配置模式;(2) 进入"一键配置"界面,根据app指导步骤操作。(如图2所示)(万能遥控器指示灯从快闪到慢闪,最后常亮,APP提示配置成功。)

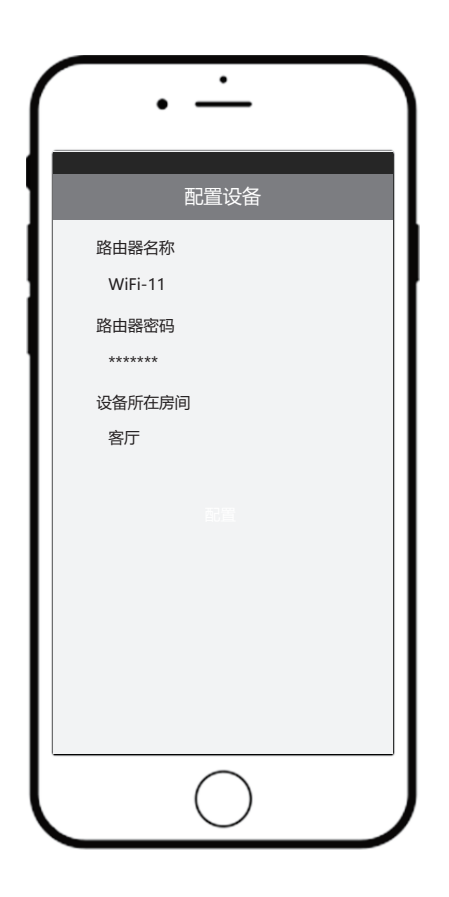

(图2)

方法二: 热点配置

(1) 给设备通电,长按8秒复位键,指示灯超快闪进入热点配置模式;
(2) 进入"热点配置"界面,根据app指导步骤操作。(如图3所示)
(万能遥控器指示灯从超快闪到慢闪,最后常亮,APP提示配置成功)
注:安卓手机确保手机定位为开启状态,应用打开定位权限。

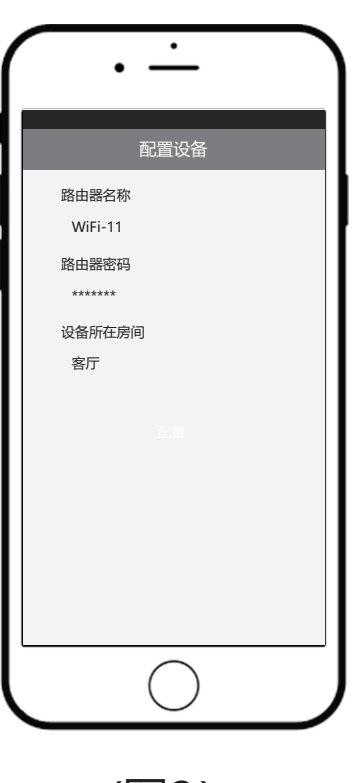

(图3)

3、配置成功后,返回房间列表页面,列表中会显示该设备 名称,默认名称为"设备-xxx"。

iPhone手机可右滑该设备列表,编辑设备信息。(如图4所示) 安卓手机长按设备列表,编辑设备信息。(如图5所示)

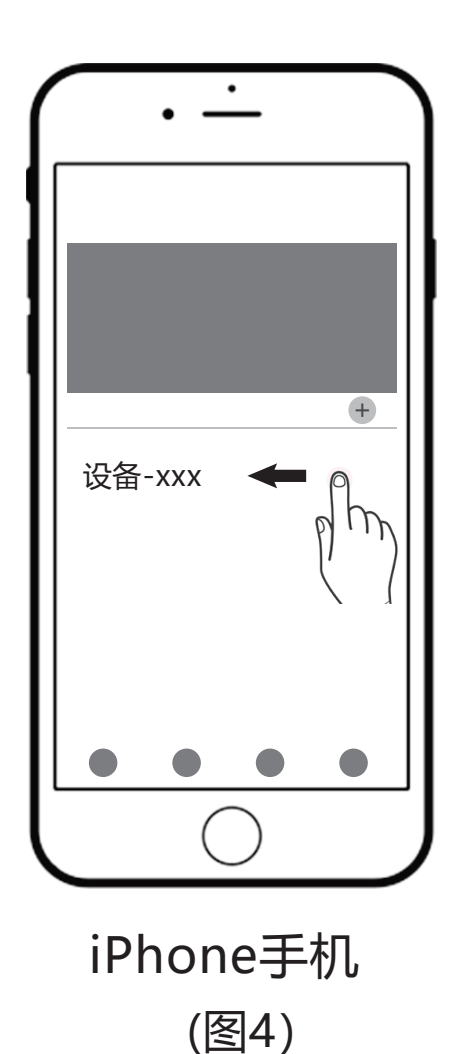

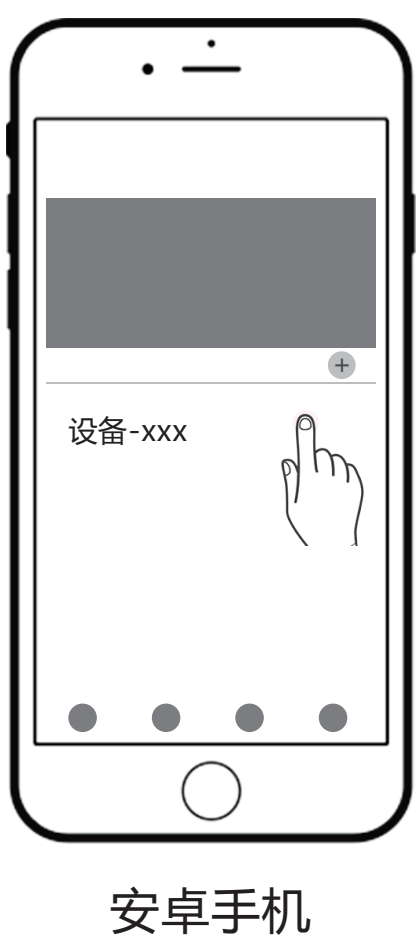

(图5)

# 添加遥控器方法:

1、在房间列表中,点击设备;

2、点击 🕀 选择添加遥控器类型; (如图6所示)

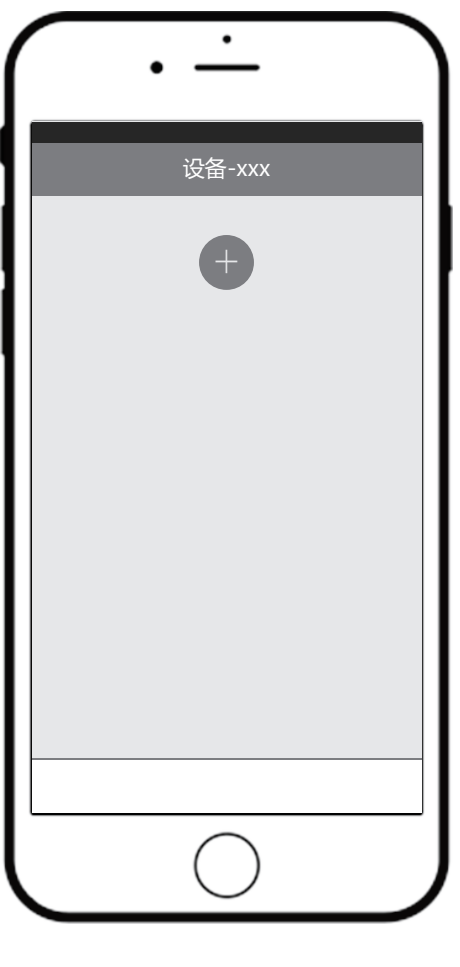

(图6)

3、选择一种遥控器点击右上角"确定"按钮,遥控器添加 成功; (如图7、8所示)

4、点击该遥控器进入遥控器界面,首次使用需要匹配码库。

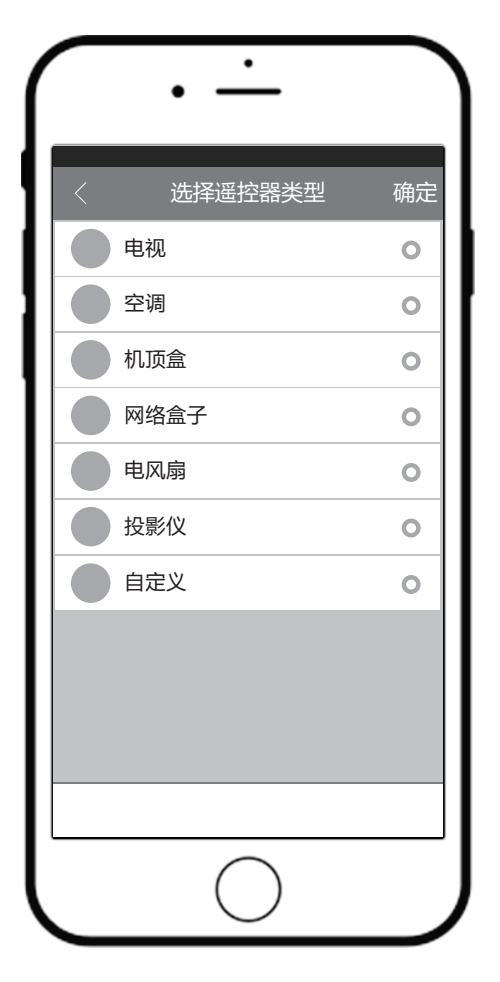

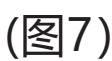

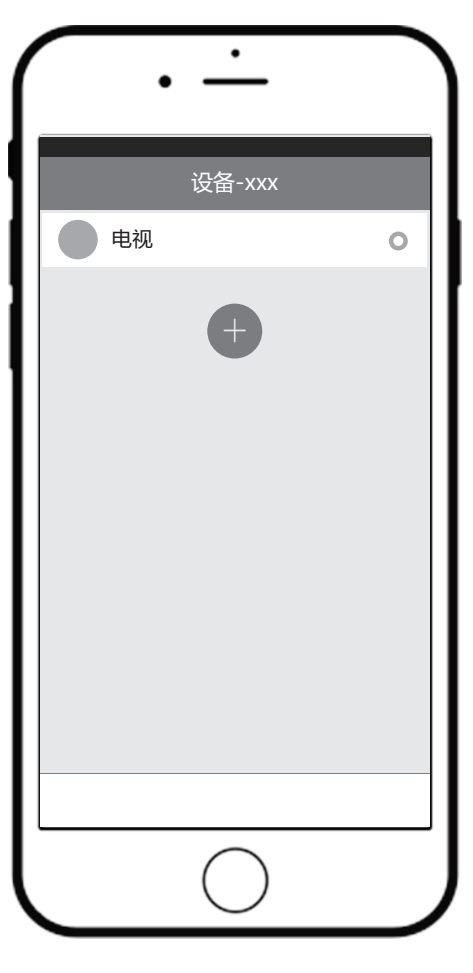

(图8)

## 遥控器匹配码库方法:

1.选择产品的品牌;

2.点击开始,或点击 □ 匹配码库;

3.当设备有响应时点击暂停,保存后匹配成功;(如图9所示) (备注:码库匹配不是唯一的,若部分按键无反应可重新匹配另一组码库。)

4、保存结束后返回遥控界面,就可以正常操作。(如图10所示)

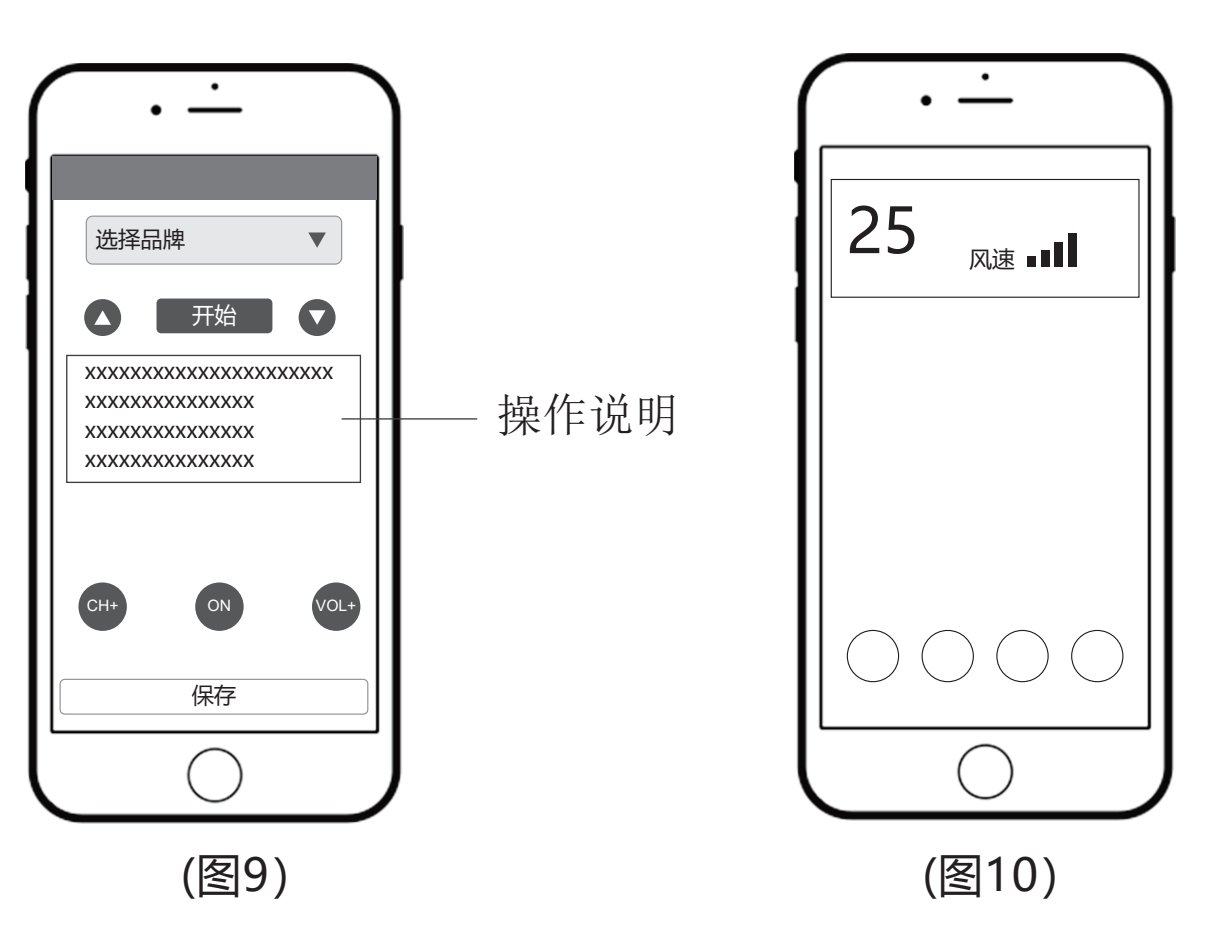

### 自定义遥控器使用方法:

1.自定义遥控器有16个具有学习功能的按键(如图11所示); 2.点击任一按键进入学习模式,再点击匹配(如图12所示); 3.用户将有10秒钟的时间,使用家电原厂遥控器对准万能遥控 器按下相对应的按键,按键的功能将会被记录到万能遥控器中 (如图13所示)。操作成功后APP会提示学习成功,之后就可 以按该按键控制家电;

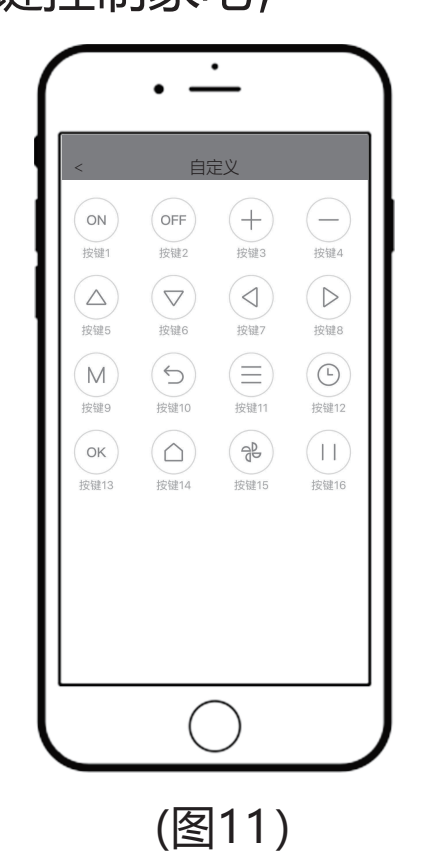

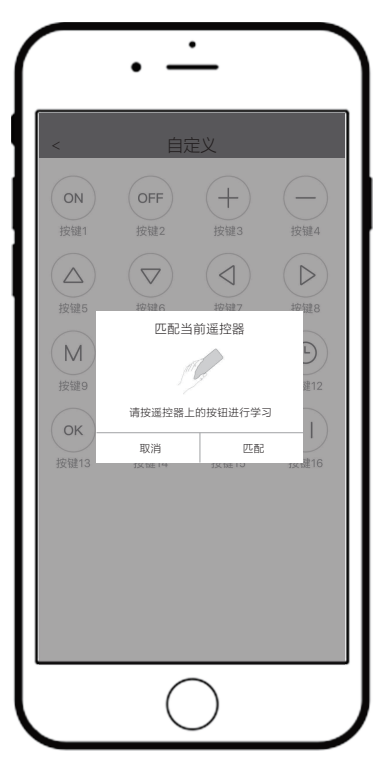

(图12)

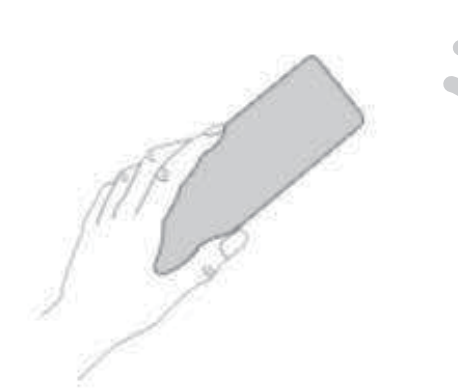

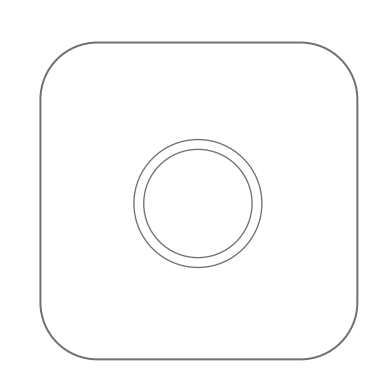

(图13)

4.APP上已学习的按键,长按后可重新学习或清除学习。

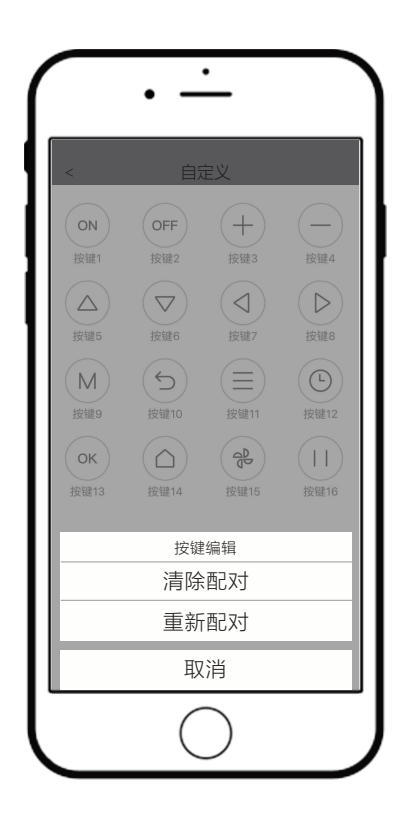

(图13)

注意事项

1、此设备为红外遥控设备,建议使用范围在10米以内且周围无遮挡。

2、若无法匹配成功,请检查万能遥控器与待控电器的夹角是否过大, 可将万能遥控器正对电器进行测试。

3、每个设备最多能保存50套码库(每点击一次保存即消耗一次码库)。

4、每个万能遥控器最多可以添加20个子遥控。

5、若路由器断网或断电,可能会导致设备掉线,如果设备长时间无法 重连路由器,请手动再次配置WIFI设备。

6、设备联网在线图标显示彩色设备不在线图标显示灰色。

7、手机操作系统支持: Android 4.0以上、IOS 7.1以上。